## CARSI 用户资源访问流程( nature )

1、使用非校园 IP 地址浏览器, 输入 <u>http://www.nature.com/</u>, 点击右上角"Login"

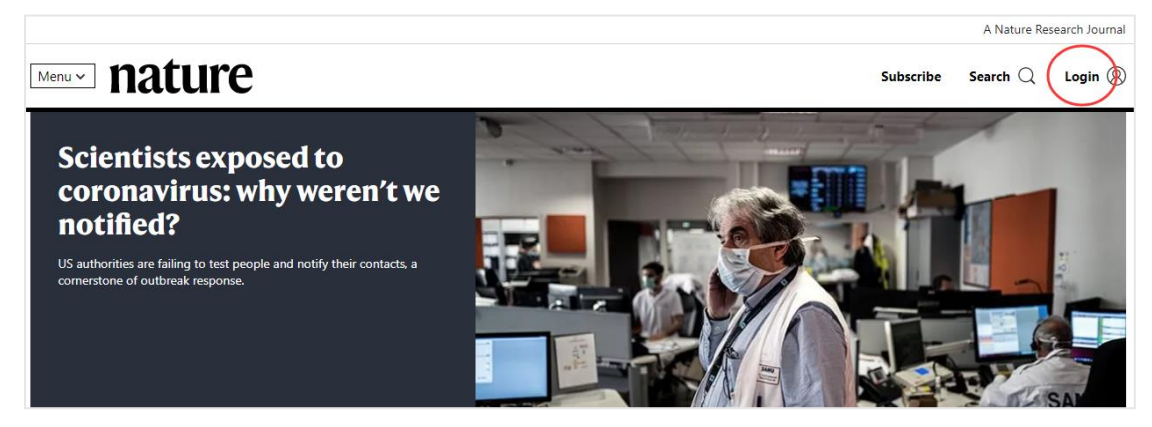

2、在登录页面上选择 "Access through your institution"

| Email                           | Don't have an accour                          |
|---------------------------------|-----------------------------------------------|
|                                 |                                               |
|                                 | Registering for a free nature.com account v   |
| Password                        | services, alerts on the latest research and i |
|                                 | show                                          |
|                                 | Register now                                  |
| Forgot your password?           |                                               |
|                                 | Not vet a subscriber?                         |
| Log in                          | - · · · · J - · · · · · · · · · · · · ·       |
|                                 | To receive instant access to current Nature   |
| Access through your institution | issues plus archive access from 1997 onwa     |

3、输入学校英文名称"Jilin University"

| ture research |                                                                                                    |
|---------------|----------------------------------------------------------------------------------------------------|
|               | Access through your institution                                                                             |
|               | Find your university or organisation using the tool below, so we can forward you to the correct login page. |
|               | Examples: Science Institute, University College London                                                      |
|               |                                                                                                    |

4、进入吉林大学统一身份认证登录界面, 输入吉林大学个人邮箱的账号 (不包含@jlu.edu.cn) 和密码。

| @ 吉林大学                                        |         |
|-----------------------------------------------|---------|
| 账号                                            | > 六门密码? |
| 密码                                            | > 使用帮助  |
| <ul> <li>不保存账号信息</li> <li>清除历史授权信息</li> </ul> |         |
| 登录                                            |         |

5、登陆成功,即可访问资源页面。

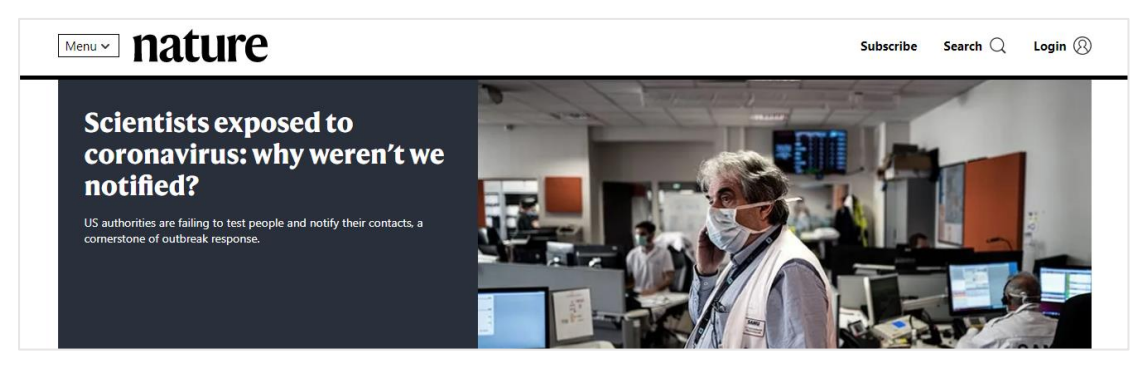